راهنمای ثبت نام در کتابخانه

لينك عضويت

## https://libraryad.tabrizu.ac.ir/faces/home

توجه: آندسته از دانشجویان مقاطع تحصیلات تکمیلی که در دوره کارشناسی عضو کتابخانه بودند الزامی به عضویت مجدد ندارند و جهت تغییرات لازم به کتابخانه مراجعه نمایند.

جهت عضویت در کتابخانه پس از حصول اطمینان از اینکه عضویت شما توسط کتابخانه انجام نگرفته است جهت عضویت در پورتال و کتابخانه طبق راهنما، درخواستتان را ثبت فرمانید.

> برای یوزرنیم و پسوورد به شرح ذیل عمل کنید. کارکنان کد ملی Username: ینج رقم آخر کد ملی :Password

> > دانشجويان

کد ملی Username: شماره دانشجونی Password:

**توجه کنید که یوزرنیم (نام کاربری) را کد ملی انتخاب کنید."** گزینه ثبت نام را در صفحه اصلی سایت کتابخانه انتخاب نمائید

فرم نمایش داده شده را تکمیل نمائید.

توچه کنید نام کاربری بایستی لاتین بوده و پسوورد نباید کمتر از ۶ کاراکتر باشد. ضمنا" پر کردن اطلاعات همه گزینه ها ضروری است.

| تفر هدره                                                                                                    |                                                                                                    |                         |
|----------------------------------------------------------------------------------------------------|----------------------------------------------------------------------------------------------------|-------------------------|
| ع ش                                                                                                    | يم طودتي                                                                                                    |                         |
| and the product of the second second se                                                                                                    |                                                                                                    |                         |
| A                                                                                                    | بلوره فيتفيشه                                                                                                    |                         |
| V                                                                                                    | * · · · · · · · · · · · · · · · · · · ·                                                                                                    |                         |
|                                                                                                    | ه الترويلي                                                                                                    | - 11                    |
|                                                                                                    |                                                                                                    |                         |
| ان شغلي                                                                                                    | الكات المسيلي الأللا                                                                                                    |                         |
| The second second secon |                                                                                                    |                         |
|                                                                                                    | · Jame da                                                                                                    |                         |
|                                                                                                    | a contract of the second second |                         |
|                                                                                                    | dan.                                                                                                    |                         |
|                                                                                                    |                                                                                                    |                         |
|                                                                                                    |                                                                                                    |                         |
|                                                                                                    |                                                                                                    |                         |
|                                                                                                    | SALT COMMON                                                                                                    |                         |
| Name of Street, Street, Street | 1 A 4 8 1 4 5                                                                                                    |                         |
|                                                                                                    | و گند دور                                                                                                    |                         |
| whet i do to a serie that                                                                                                    | and phy last                                                                                                    | •                       |
| الدر موردة محروفون بموتو فبحارة البلا ستريدة                                                                                                    |                                                                                                    |                         |
|                                                                                                    |                                                                                                    |                         |
| Reference On and                                                                                                    | ©100 00                                                                                                    | A                       |
| م<br>ام" "عملیات ثبت نام با موفقیت انجام شد" را                                                                                                    | ، اطلاعات ، گزینه <b>"تائید"</b> را در انتهای صفحه بزنید پیا                                                                                                    | پس از ورود              |
| ام"عملیات ثبت نام با موفقیت انجام شد" را                                                                                                    | مید کرد.<br>هید کرد.                                                                                                    | پس از ورود<br>دریافت خو |
| ام" "عملیات ثبت نام با موفقیت انجام شد" را                                                                                                    | مصححاً<br>اطلاعات ، گزینه <b>"تائید"</b> را در انتهای صفحه بزنید پیا<br>هید کرد.                                                                                                    | پس از ورود<br>دریافت خو |
| ام "عملیات ثبت نام با موفقیت انجام شد" را                                                                                                    | معصفها<br>اطلاعات ، گزینه <b>"تائید"</b> را در انتهای صفحه بزنید پیا<br>هید کرد.                                                                                                    | پس از ورود<br>دریافت خو |
| ام" "عملیات ثبت نام با موفقیت انجام شد" را                                                                                                    | معصوماً<br>اطلاعات ، گزینه <b>"تائید"</b> را در انتهای صفحه بزنید پیا<br>هید کرد.                                                                                                    | پس از ورود<br>دریافت خو |
| ام"عملیات ثبت نام با موفقیت انجام شد" را                                                                                                    | معصوماً<br>اطلاعات ، گزینه <b>"تائید"</b> را در انتهای صفحه بزنید پیا<br>هید کرد.                                                                                                    | پس از ورود<br>دريافت خو |
| ام" "عمليات ثبت نام با موفقيت انجام شد" را                                                                                                    | ماطلاعات ، گزینه <b>"تائید"</b> را در انتهای صفحه بزنید پیا<br>هید کرد.                                                                                                    | پس از ورود<br>دريافت خو |
| ام "عملیات ثبت نام با موفقیت انجام شد" را<br>" کلیک کنید.                                                                                                    | اطلاعات ، گزینه <b>"تائید"</b> را در انتهای صفحه بزنید پیا<br>هید کرد.<br>اکنون روی گزینه <b>"ورود</b>                                                                                                    | پس از ورود<br>دریافت خو |
| ام "عملیات ثبت نام با موفقیت انجام شد" را<br>" کلیک کنید.                                                                                                    | اطلاعات ، گزینه <b>"تائید"</b> را در انتهای صفحه بزنید پیا<br>هید کرد.<br>اکنون روی گزینه <b>"ورود</b>                                                                                                    | پس از ورود<br>دريافت خو |
| ام "عملیات ثبت نام با موفقیت انجام شد" را<br>"کلیک کنید.<br>ایک کنید. ایک کنید ایک کنید کنید کنید کنید کنید کنید کنید کن                                                                                                    | اطلاعات ، گزینه <b>"تائید"</b> را در انتهای صفحه بزنید پیا<br>هید کرد.<br>اکنون روی گزینه <b>"ورود</b>                                                                                                    | پس از ورود<br>دریافت خو |
| ام "عملیات ثبت نام با موفقیت انجام شد" را<br>الم "عملیات ثبت نام با موفقیت انجام شد" را<br>" کلیک کنید.<br>عند علی (بارما ) (کلوی جنو )                                                                                                    | اطلاعات ، گزینه <b>"تائید"</b> را در انتهای صفحه بزنید پیا<br>هید کرد.<br>اکنون روی گزینه <b>"ورود</b>                                                                                                    | پس از ورود<br>دریافت خو |
| ام "عملیات ثبت نام با موفقیت انجام شد" را<br>۲ "عملیات ثبت نام با موفقیت انجام شد" را<br>۲ کلیک کنید.<br>منعاطی دیاردها و درکاههای صنو و و و و                                                                                                    | ماطلاعات ، گزینه <b>"تائید"</b> را در انتهای صفحه بزنید پیا<br>هید کرد.<br>اکنون روی گزینه <b>"ورود</b>                                                                                                    | پس از ورود<br>دریافت خو |
| ام "عملیات ثبت نام با موفقیت انجام شد" را<br>الم "عملیات ثبت نام با موفقیت انجام شد" را<br>تاریک کنید.<br>منابعات (بارمات رکامی محمو مو                                                                                                    | اطلاعات ، گزینه <b>"تائید"</b> را در انتهای صفحه بزنید پیا<br>هید کرد.<br>اکنون روی گزینه <b>"ورود</b>                                                                                                    | پس از ورود<br>دریافت خو |
| ام "عملیات ثبت نام با موفقیت انجام شد" را<br>"<br>تایک کنید. برای این این این این این این این این این ا                                                                                                    | اطلاعات ، گزینه <b>"تائید"</b> را در انتهای صفحه بزنید پیا<br>هید کرد.<br>اکنون روی گزینه <b>"ورود</b>                                                                                                    | پس از ورود<br>دریافت خو |
| ام "عملیات ثبت نام با موفقیت انجام شد" را<br>۲ "عملیات ثبت نام با موفقیت انجام شد" را<br>۲ کلیک کنید.<br>منعاطی دیارما و درگاه کار مناور ا                                                                                                    | ماطلاعات ، گزینه <b>"تائید"</b> را در انتهای صفحه بزنید پیا<br>هید کرد.<br>اکنون روی گزینه <b>"ورود</b>                                                                                                    | پس از ورود<br>دریافت خو |
| م "عملیات ثبت نام با موفقیت انجام شد" را<br>" کلیک کنید.<br>محمال درازمات درگذشتی محم                                                                                                    | ه اطلاعات ، گزینه <b>"تائید"</b> را در انتهای صفحه بزنید پیا<br>هید کرد.<br>اکنون روی گزینه <b>"ورود</b>                                                                                                    | پس از ورود<br>دریافت خو |
| م "عملیات ثبت نام با موفقیت انجام شد" را<br>" کلیک کنید.<br>مدهن درازها درگذشت می و                                                                                                    | ه اطلاعات ، گزینه <b>"تائید"</b> را در انتهای صفحه بزنید پیا<br>هید کرد.<br>اکنون روی گزینه <b>"ورود</b>                                                                                                    | پس از ورود<br>دریافت خو |
| ام "عملیات ثبت نام با موفقیت انجام شد" را<br>"کلیک کنید.<br>منعاس دیارما درگاهی محو و می                                                                                                    | ه اطلاعات ، گزینه <b>"تائید"</b> را در انتهای صفحه بزنید یا<br>هید کرد.<br>اکنون روی گزینه <b>"ورود</b>                                                                                                    | پس از ورود<br>دریافت خو |
| ام "عملیات ثبت نام با موفقیت انجام شد" را<br>"کلیک کنید. است<br>منعاس عبادها مرکفتی منع اوران<br>ا                                                                                                    | د اطلاعات ، گزینه <b>"تائید"</b> را در انتهای صفحه بزنید یا<br>هید کرد.<br>اکنون روی گزینه <b>"ورود</b>                                                                                                    | پس از ورود<br>دریافت خو |
| ام "عملیات ثبت نام با موفقیت انجام شد" را<br>۲ کلیک کنید.<br>محاصل دیارما - درگذش حصور وی ا                                                                                                    | د اطلاعات ، گزینه <b>"تائید"</b> را در انتهای صفحه بزنیدییا<br>هید کرد.<br>اکنون روی گزینه <b>"ورود</b><br>معنای اکتاب                                                                                                    | پس از ورود<br>دریافت خو |
| م<br>میان<br>ایک کنید. می<br>محاصل درازما درکه می محود وی<br>محاصل درازما درکه می محود وی                                                                                                    | ه اطلاعات ، گزینه <b>"تائید"</b> را در انتهای صفحه بزنید یا<br>هید کرد.<br>اکنون روی گزینه <b>"ورو</b>                                                                                                    | پس از ورود<br>دریافت خو |
| م<br>ام<br>الم<br>الم<br>الم<br>الم<br>الم<br>الم<br>الم<br>الم<br>الم                                                                                                    | د اطلاعات ، گزینه <b>"تائید"</b> را در انتهای صفحه بزنید یا<br>هید کرد.<br>اکنون روی گزینه <b>"ورود</b>                                                                                                    | پس از ورود<br>دریافت خو |

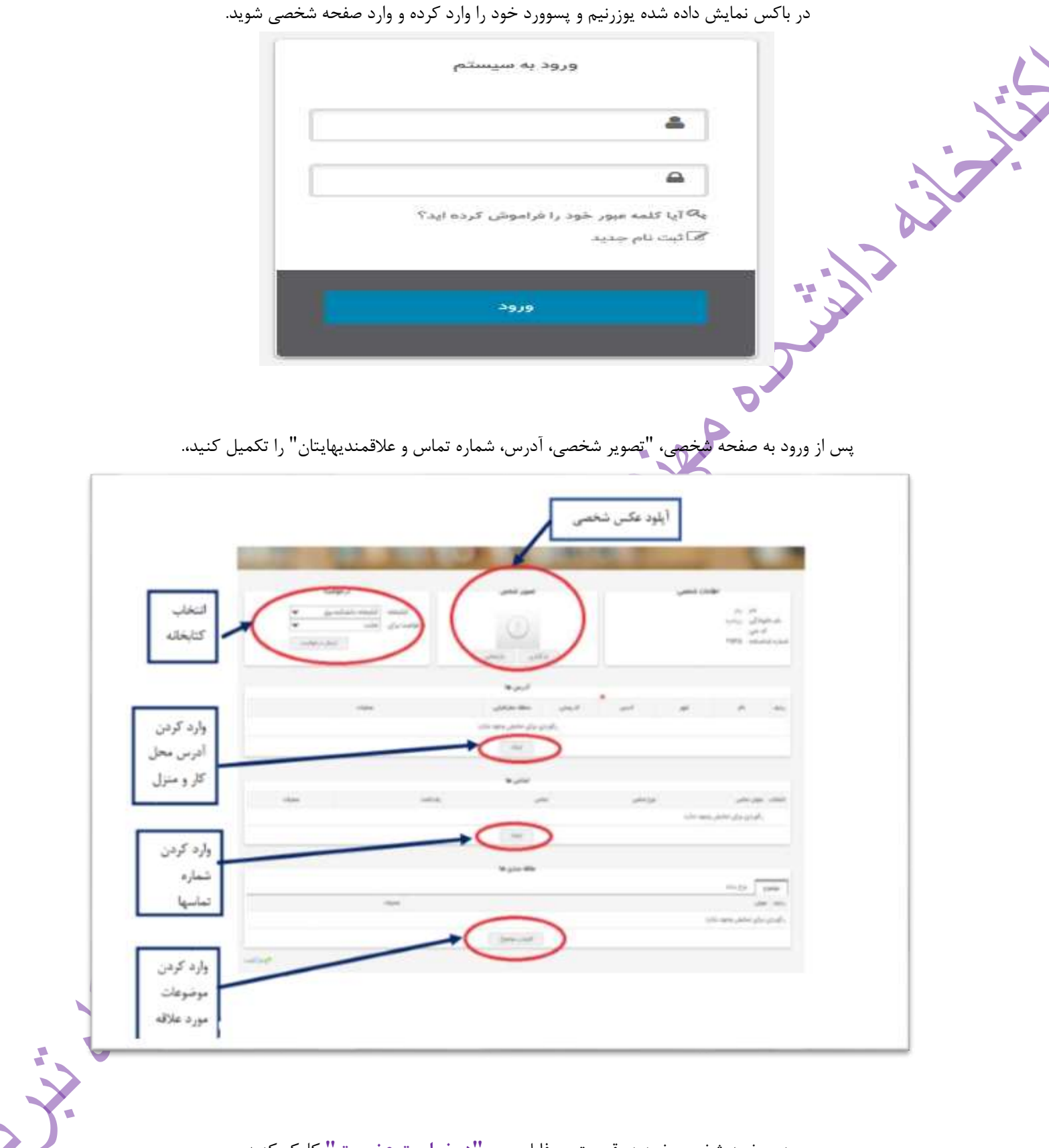

در صفحه شخصی خود در قسمت پروفایل روی <mark>"درخواست عضویت"</mark> کلیک کنید

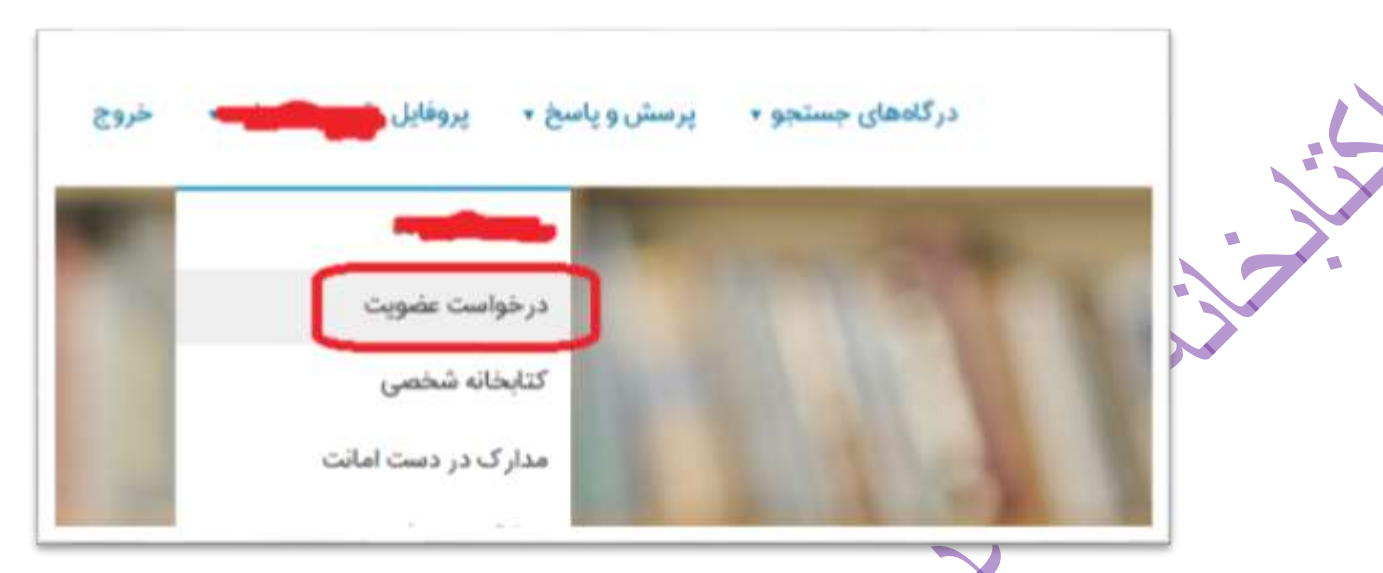

از باکس باز شده کتابخانه مرکزی را انتخاب و روی **" ارسال درخواست "** کلیک کنید. جهت ارسال درخواست عضویت به کتابخانه دانشکده از پروفایل خود خارج شده و مجددا "وارد پروفایل شده و درخواست خود را ارسال کنید پیامی با محتوای بررسی درخواست برایتان نمایش داده خواهد شد.

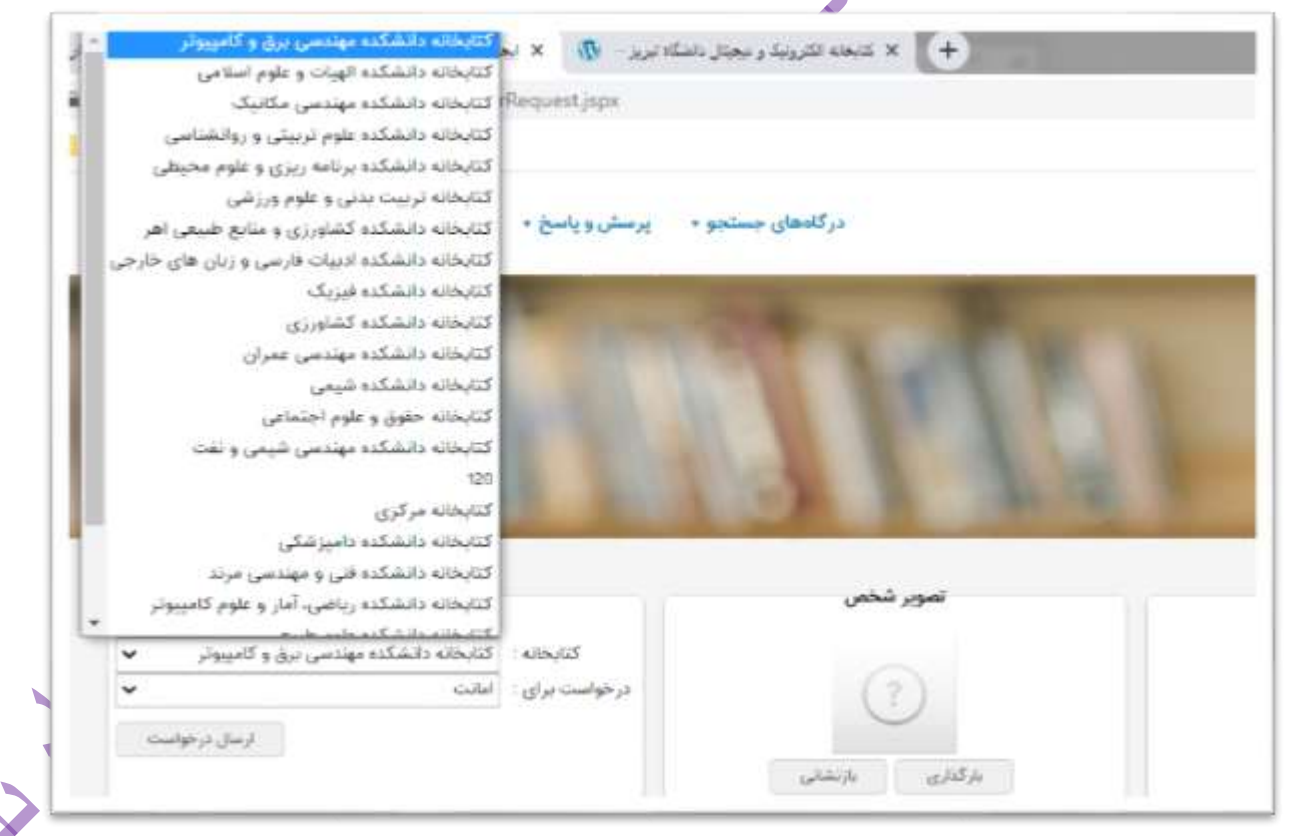

اکنون مراحل عضویت و ارسال درخواست عضویت با موفقیت پایان یافته است.جهت تائید عضویت با در دست داشتن کارت دانشجوئی به کتابخانه مراجعه نمائید.